## 【ヤマトフルフィルメント】連携設定、出荷依頼をかける方法

・ヤマトフルフィルメントサービスはYahoo!ショッピング出店者様を対象としたサービスです。 ヤマトフルフィルメントサービス(マルチチャネルサービスご契約済み)且つ 弊社のロジオプション機能利用をお申込み済の場合に本設定が可能となります。

・GoQSystemより出荷依頼をかける場合、下記連携設定が必要となります。

ヤ<mark>マ</mark> トフルフ ィルメントサービ ス(ヤフー単体契約)の方は本マニ ュアルは該当いたしません。単体契約の場合は<u>こちら</u>のマニュアルをご参照ください。

## 連携設定方法

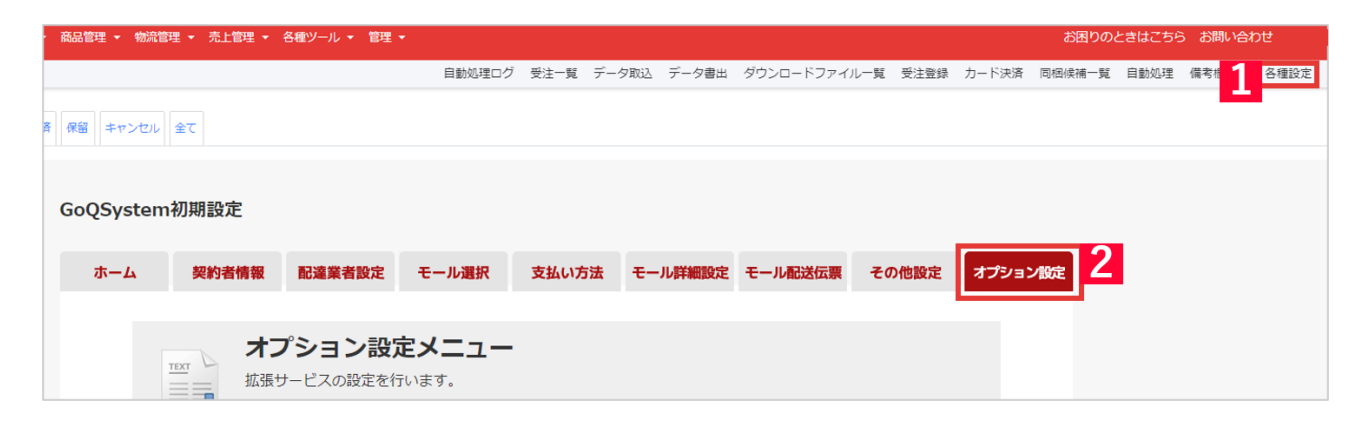

【1】GoQSystem受注管理[各種設定]をクリックします。 【2】[オプション設定]をクリックします。

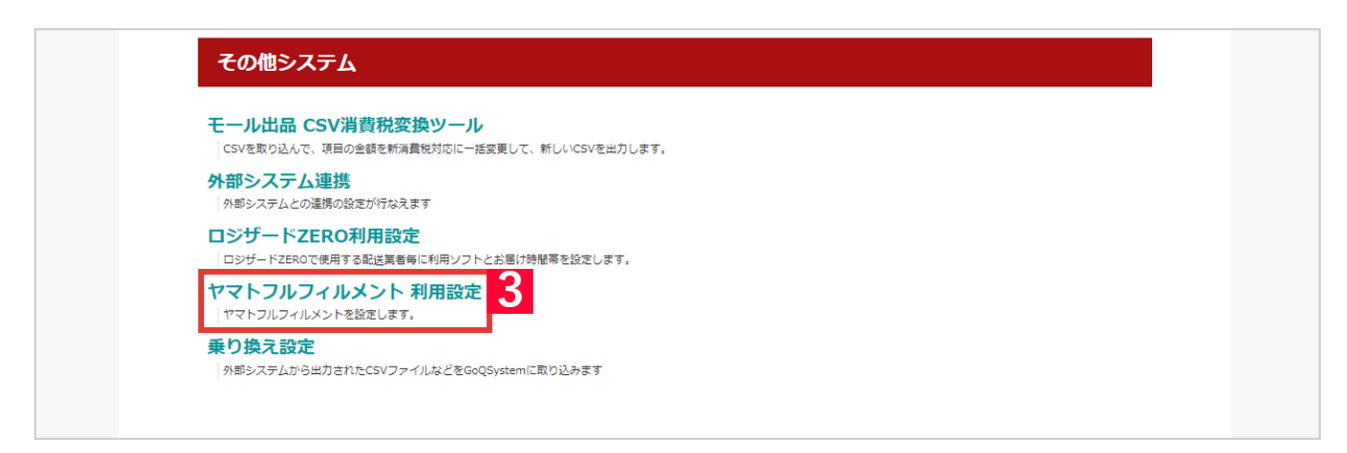

【3】[ヤマトフルフィルメント 利用設定]をクリックします。

| ***<br>***         | <b>てトフルフィルメント</b><br>>フルフィルメントの利用設定を行います。                                                 |
|--------------------|-------------------------------------------------------------------------------------------|
| ヤマトフルフィ            | 11. V > K                                                                                 |
|                    |                                                                                           |
|                    | G001                                                                                      |
| 接続元コード             |                                                                                           |
| 接続元コード<br>ストアアカウント | 4<br>Yahoolのストアアカウントをご入力ください。<br>ストアアカウントはYahoolストアクリエイターProのTOP画面上「ストアアカウント」よりご確認いただけます。 |

【4】[ストアアカウント]にYahoo!のストアアカウントを入力し、[納品書レス設定]にていずれかの設定を選択します。

| TRAT LA TRAT | く ト ノ ル ノ イ ル メ ン ト<br>トフルフィルメント の利用設定を行います。 |
|--------------|----------------------------------------------|
| ヤマトフルフィ      | レメント                                         |
| 接続元コード       | G001                                         |
| ストアアカウント     | Yahoo!のストアアカウントをご入力ください。                     |

【5】[保存]をクリックします。

| 配送業                                  | 者設定                                                                                                    |        |
|--------------------------------------|----------------------------------------------------------------------------------------------------|--------|
| ヤマト運輸に<br>メール便は、<br>「汎用」は自<br>「汎用」の配 | つきましては、お客様コードと分類コードが必要です。<br><mark>その配送業者を選択して、受注詳細情報の「メール便オプション」をチェックする</mark> 方法で利用できます。<br>由な名前を書き換え可能ですが、既に存在する配送業者と同じ文字列は利用できません。<br>送業者は <mark>伝票出力ができません</mark> のでご注意ください。 |        |
|                                      |                                                                                                    | 表示順を整理 |
| 利用                                   | 配送業者                                                                                                    | 表示順    |
|                                      | 日本郵便                                                                                                    | 1      |
|                                      | ヤマト運輸 お客様コード 分類コード 01 ?                                                                                                    | 2      |
|                                      | 佐川急便                                                                                                    | 3      |
|                                      | ヤマトフルフィル 6                                                                                                    | 66     |

【6】GoQSystem受注管理[各種設定]>[配送業者設定]>[ヤマトフルフィル]に利用のチェックを入れて保存をします。

【7】商品によってお届け時間帯の設定を行っている場合は事前にGoQSystem上で時間帯変換設定を行う必要があります。下記マニュアルに沿って別途設定をお願いいたします。 【各運送業者共通】時間帯変換設定について

連携設定方法は以上となります。

## 出荷依頼をかける方法

## 配送業者は必ず[ヤマトフルフィル]にしていただく必要がございます。

|                                    |                                                                         |                                                                                   |               |                       |     |            |                            |                 |                                                       |                                                                                                    |                               |                                    | ■NP <sup>2</sup>  | 复払い                                                                                          | ∨ 出力            | ■売上一打         | 活請求 |
|------------------------------------|-------------------------------------------------------------------------|-----------------------------------------------------------------------------------|---------------|-----------------------|-----|------------|----------------------------|-----------------|-------------------------------------------------------|----------------------------------------------------------------------------------------------------|-------------------------------|------------------------------------|-------------------|----------------------------------------------------------------------------------------------|-----------------|---------------|-----|
| An                                 | nazon出荷通知                                                               | 出体通知を活る(X出版日人力必須) ※注文一員のチェックした項目の処理を行います。                                         |               |                       |     |            |                            |                 |                                                       |                                                                                                    |                               |                                    |                   |                                                                                              |                 |               |     |
|                                    | 楽天ペイ                                                                    | 注文確認通知を送る RMSステータ                                                                 | スを取得          |                       |     |            |                            |                 |                                                       |                                                                                                    |                               |                                    |                   |                                                                                              |                 |               |     |
| ヤマトフル                              | レフィルメント                                                                 | 出荷受付登録                                                                            |               |                       |     |            |                            |                 |                                                       |                                                                                                    |                               |                                    |                   |                                                                                              |                 |               |     |
|                                    | 後払い                                                                     | 後払い.com                                                                           | 与信を実行         | 与信内容家                 | 更   | 与信結界       | 見確認                        | 与体              | ≣キャンセル                                                | 伝票番号同期 請求書ダウン                                                                                         | ×□−ド                          |                                    |                   |                                                                                              |                 |               |     |
|                                    | 配送状況                                                                    | 伝票状況更新 (※出荷日入力必須)                                                                 |               |                       |     |            |                            |                 |                                                       |                                                                                                    |                               |                                    |                   |                                                                                              |                 |               |     |
| 受                                  | 主データの複製                                                                 | 複製する (※店舗、電話、FAXのみ対                                                               | 象)            |                       |     |            |                            |                 |                                                       |                                                                                                    |                               |                                    |                   |                                                                                              |                 |               |     |
|                                    |                                                                         |                                                                                   |               |                       |     |            |                            |                 |                                                       |                                                                                                    |                               |                                    |                   |                                                                                              |                 |               |     |
| 6                                  | 5                                                                       |                                                                                   |               |                       |     |            |                            |                 |                                                       |                                                                                                    |                               |                                    |                   |                                                                                              |                 |               |     |
| 全て Ra                              | kuten Yaho                                                              | o!ショッピンタ*                                                                         |               |                       |     |            |                            |                 |                                                       |                                                                                                    |                               |                                    |                   |                                                                                              |                 |               |     |
| 全て Ra<br><u>すべて</u><br>チェック        | kuten Yahoo<br>注文日時                                                     | 01939년*27*<br>受注番号/<br>販売分類                                                       | 注<br>UI<br>UI | 文者氏名/<br>ピーター/<br>ビュー | ランク | 同梱/携帯/     | (送り先注<br>(ポイント             | 遠/<br>注意        | 利用端末                                                  | 出支払い方法                                                                                                | 合計金額                          | 請求額                                | 送付先氏名/<br>送り先電話番号 | 配送業者                                                                                         | お届け日指定          | お届け時間帯        | 入金日 |
| 全て Ra<br><u>すべて</u><br><u>チェック</u> | kuten Yahoo                                                             | 0/339t*>>><br>受注番号/<br>资质分娩<br>(達~~{)                                             | 注<br>リ<br>レ   | 文者氏名/<br>ピーター/<br>ビュー | ランク | 同梱/携帯/     | <sup>′</sup> 送り先注<br>′ポイント | :意/<br>~注意      | 利用端末                                                  | <u>お支払い方法</u><br>クレジットカード決済                                                                           | 合計金額                          | 請求顏                                | 送付先氏名/<br>送り先電話番号 | 記送業者                                                                                         | お届け日指定          | お届け時間帯        | 入金旦 |
| 全て Re<br><u>すべて</u><br>テェック        | kuten Yahoo<br>注文日時<br>2022-12-06<br>13:07:02                           | 61939(*))가<br>受注番号/<br><u>昭元分</u> 號<br>[虞ペイ]<br>[Rakuten]                         | 注<br>UI<br>UI | 文者氏名/<br>ピーター/<br>ビュー | ランク | 同梱/携帯/     | 「送り先注<br>「ポイント             | 注意<br>(P)       | 利用端末<br>PC                                            | <u>お支払い方法</u><br>クレジットカード決済                                                                           | 合計金額<br>4,360                 | <u>講求顔</u><br>3,000                | 送付先氏名/<br>送り先電話番号 | 歴送業者 ヤマトフルフィ                                                                                 | お届け日指定          | お届け時間巻        | 入金旦 |
| 全て Re<br><u>すべて</u><br>テェック        | kuten Yahou<br>注文日時<br>2022-12-06<br>13:07:02                           | 6/39(*')가<br>受注番号/<br>医元分詞<br>[集ペイ]<br>[Rakuten]<br>(000-012)                     | 注<br>リ<br>レ   | 文者氏名/<br>ピーター/<br>ビュー | ランク | 同梱/携帯/     | 「送り先注<br>「ポイント             | :意∕<br>>注意      | 利用端末<br>PC                                            | <u>お支払い方法</u><br>クレジットカード決済<br>注文確認通知                                                                 | <del>合計金額</del><br>4,360      | 講求祖<br>3,000                       | 送付先氏名/<br>送り先電話番号 | <u>記送業者</u><br>ヤマトフルフィ<br>山荷受付登録                                                             | artenat<br>1    | <u>お届け時間帯</u> | 入金日 |
| 全て Re<br><u>すべて</u><br>チェック        | kuten Yahou<br>注文目時<br>2022-12-06<br>13:07:02                           | 이(99)(*))가<br>受注番号/<br>回历功感<br>[虞ペイ]<br>[Rakuten]<br>(000-012)<br>[編ペイ]           | 建<br>JU<br>L  | 文者氏名/<br>ピーター/<br>ピュー | ランク | 同相/携帯/     | 、送り先注<br>、ポイント             | 遠/<br>注意<br>(2) | 利用端末<br>PC                                            | <ul> <li>お気払い方法</li> <li>クレジットカード決済</li> <li>注文確認通知</li> <li>セブンイレブン決済(前払)</li> </ul>                 | <b>合計金額</b><br>4,360          | <u>講求額</u><br>3,000                | 送付先氏名/<br>送り先電話番号 | <ul> <li>記送業書</li> <li>ヤマトフルフィ</li> <li>出荷受付登録</li> <li>セマトフルフィ</li> </ul>                   | artena<br>1     | <u>お届け時間帯</u> | 入金日 |
|                                    | kuten Yahoo<br>注文目読<br>2022-12-06<br>13:07:02<br>2022-12-06<br>12:25:11 | 01/39(*)27<br>受注番号/<br>原本の日<br>(四ペイ)<br>(000-012)<br>[東ペイ]<br>[Rekuten]           | 注<br>リレ<br>レト | 文者氏名/<br>ビーター/<br>ビュー | ランク | 同相/<br>携帯/ | ぼり先注                       | 意/<br>、注意       | <ul> <li>利用端末</li> <li>PC</li> <li>スマートフォン</li> </ul> | <u>お支払い方法</u><br>クレジットカード決済<br><u>注文確認通知</u><br>セブンイレブン決済(前払)                                         | <b>会計会認</b><br>4,360<br>6,480 | <mark>講欢額</mark><br>3,000<br>6,480 | 送付先氏名/<br>送り先電話番号 | <ul> <li>         IE注葉書<br/>ヤマトフルフィ<br/>出荷受付登録<br/>ヤマトフルフィ<br/>ル<br/>レマトフルフィ<br/>レ</li></ul> | artication<br>1 | <u>お届け時間度</u> | 入金旦 |
|                                    | kuten Yahoo<br>注文目時<br>2022-12-06<br>13:07:02<br>2022-12-06<br>12:25:11 | 01/39(*)27<br>受注番号/<br>展示の2回<br>(泉ペイ)<br>[泉ペイ]<br>[泉ペイ]<br>[Rskuten]<br>(000-011) |               | 文者氏名/<br>ビーター/<br>ビュー | 5>0 | 同梱/携帯/     | 送り先注<br>ポイント               | 意/<br>注意<br>@   | <ul> <li>利用端末</li> <li>PC</li> <li>スマートフォン</li> </ul> | <ul> <li>お支払い方法</li> <li>クレジットカード決済</li> <li>注文確認通知</li> <li>セブンイレブン決済(明払)</li> <li>注文確認通知</li> </ul> | ▲計金額<br>4,360<br>6,480        | 建浓朝<br>3,000<br>6,480              | 送付先氏名/<br>送り先電話番号 | <ul> <li>記送屋差</li> <li>ヤマトフルフィ<br/>川荷受付登録</li> <li>ヤマトフルフィ<br/>川荷受付登録</li> </ul>             | äitetää<br>1    | <u>お届け時間帯</u> | 入金旦 |

【1】出荷依頼をかけたい場合[出荷受付登録]をクリックします。

【 1】一括で出荷依頼をかける場合は、対象の受注にチェックを付け、処理パネル内の[出荷受付登録]をクリックします。

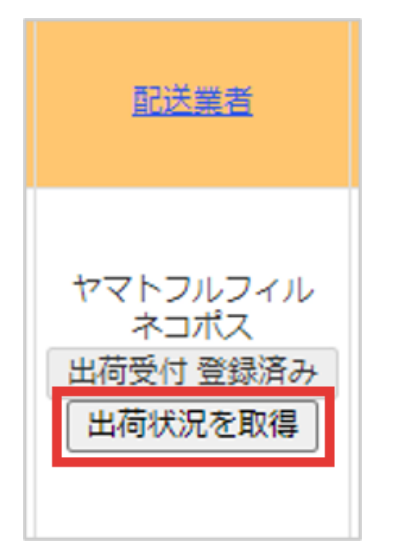

【2】出荷受付登録が完了すれば、上記の表示になり、[出荷状況を取得]をクリックすると、今のヤマトフルフィルでの 状況をすぐに取得してきます。 [出荷状況を取得]をクリックしない場合でも、自動で出荷状況を取得してきます。

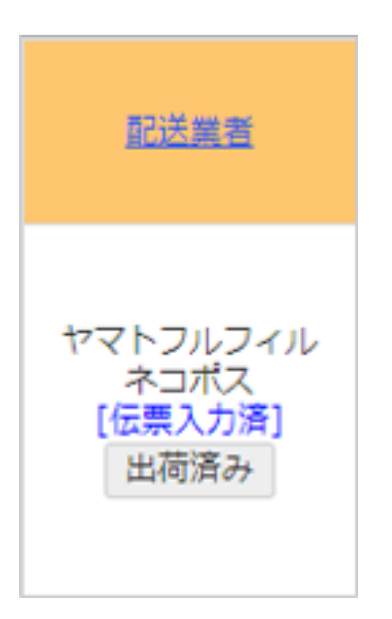

【3】上記の表示になれば、出荷完了となります。

出荷依頼をかける方法は以上となります。

出荷依頼時にヤマト側に在庫数や該当商品がない場合、下記のようなエラーが表示されます。

ヤマトフルフィ ル ネコポス 出荷受付登録 商品コードが存 在しないか、在 庫数量が不足し ています 商品コードが存 在しません。 (syhCd)

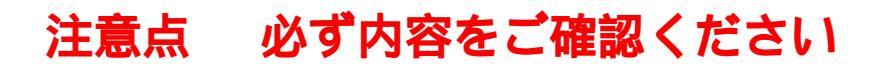

出荷依頼にはヤマトフルフィルメントポータル管理画面側で登録している商品SKUと モール/カートの商品SKUが一致している必要があります。 一致していない場合はフルフィルに登録しているSKUを商品マスター内【ロジ用商品コード】に登録する必要がございます。 ロジ用商品コードを登録する方法はこちら

ヤマトフルフィルメントでは当日の15:00までの受付で当日出荷が可能となりますが、 GoQSystemから出荷依頼を行う際にはタイムラグがあるため、 当日出荷をご希望の場合は14時55分までに出荷依頼を行うようにお願いいたします。

月曜日の3:00~5:00 は定期メンテナンスでAPI使用不可となります。 そのためこの時間帯に出荷依頼をかけることができませんのでご注意ください。 自動処理で出荷依頼をかけられている場合は、起動時刻の条件で5:00以降に自動処理が実行されるように作成をお願いいたします。 自動処理の作成方法はこちら

配送方法がネコポスのご注文にて出荷不可になった場合、 ヤマトフルフィルメント側へお問い合わせいただきますようお願いいたします。

API出荷登録後は原則GoQSystem及びヤマトフルフィルメント側で出荷依頼のキャンセルは出来かねます。

その他のよくある質問はこちらからご確認ください。